#### A DEMONSTRATION ON THE APPLICATION OF CC MARKUPS MARKUPS ASSIGNMENTS AND OVERHEAD SPREAD

## **CC MARKUPS**

The following details application of Markups at the Cost Category level

| l 🕜 🔼 🔐 🦯 👝                   | art Felt Section System Vettion                                               |
|-------------------------------|-------------------------------------------------------------------------------|
| t Help Chat UnLocked          |                                                                               |
| Window List                   | Section Names Resource Library SaveAs Template Account Codes ExpandCC+ Search |
| Title A Demonstration of      | of How to apply Markups, Assignments, Overheads                               |
| Sub-Title                     | Quants 2                                                                      |
| Location                      | Rates 2<br>Costs 0                                                            |
| stimator Job                  | Number Bid Currency Australian Dollars                                        |
| 🖊 Backup on Close 📃 Secure Pr | roject 🗹 Initially Show Resource MORE Documents                               |
|                               | Double click on OR select then press 'Enter' to edit a section                |
|                               | click on the MORE<br>button in the Project<br>Window                          |
|                               | Project Measure/Costs                                                         |
|                               | Unit Quantity                                                                 |
|                               |                                                                               |
|                               | Bid Currency Symbol \$ Define Currencies                                      |
|                               | Base Cost Date                                                                |
|                               | Cost Code Settings                                                            |
|                               | Cost Category Description % Markup                                            |
|                               |                                                                               |
|                               |                                                                               |
|                               | MA MATERIALS                                                                  |
|                               | TM TEMP MATS Enter the desired                                                |
|                               | Markup against the                                                            |
|                               | appropriate CC                                                                |
|                               | PO PLANT OWNED                                                                |
|                               | SC SUBCONTRACT                                                                |
|                               |                                                                               |
|                               | Define SubCategories Use Subcategory Markups                                  |
|                               | Cancel Changes Print Accept Changes                                           |
|                               | Click 'Accept Changes'                                                        |
|                               | when done                                                                     |
|                               |                                                                               |

Here is the Printout for the 'CCA' Section with 'Detailed', 'Include Markups', and 'Include 'CC' Breakdowns' options ticked.

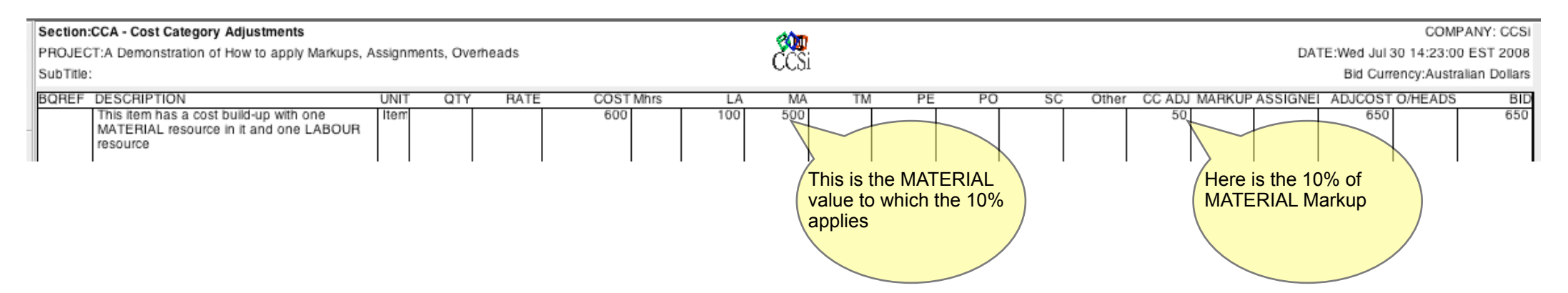

# MARKUPS AT THE SECTION LEVEL

The following details application of Markups at the Section Level.

|     | ) ()  | 0      |           |             |               |            | Mark       | up Tutorial :    | Project   | Windo     | w              |                 |           |                |     |
|-----|-------|--------|-----------|-------------|---------------|------------|------------|------------------|-----------|-----------|----------------|-----------------|-----------|----------------|-----|
| 5   | 1     | 2      | 0         |             | Proie         | rd 💦 🖡     | ai s       | action System    | Vettin    | -         |                |                 |           |                |     |
| E   | xit   | Help   | Chat      | UnLocked    |               |            | SL         | RC               |           | )         |                | RC              | Q         |                |     |
| Þ   |       | v      | Vindow L  | ist         |               | Sec        | tion Names | Resource Library | SaveAs Te | mplate    | Account Codes  | ExpandCC+       | Search    |                |     |
|     |       |        |           |             |               | Double     | e click on | OR select then   | press 'En | ter' to ( | edit a section |                 |           |                |     |
| ₹ ₹ | ~     |        | Bill Item | s as source | for Bill Iten | n Assignme | ents       |                  |           |           |                |                 |           |                |     |
|     | 2     | 26     |           |             |               |            |            |                  |           |           |                |                 |           |                |     |
|     | со    | SEC    | TION N    | IAME        |               |            |            |                  |           | UNIT      | QTY            | RA              | TE        | COST           | %MU |
|     | "BAD  | ) Bill | ltems a   | s destinati | on for Bill   | Item Ass   | ignments   |                  |           |           |                |                 |           |                |     |
|     | BAS   | BIII   | Items a   | s source to | or Bill Iten  | n Assignn  | nents      |                  |           |           |                |                 |           |                |     |
|     | CAD   | Cos    | t Items   | as destina  | tion for C    | ost Item / | Assianme   | nts              |           |           |                |                 |           |                |     |
|     | CAS   | Cos    | t Items   | as source   | for Cost I    | tem Assig  | gnments    |                  |           |           |                |                 |           |                |     |
|     |       |        |           |             |               |            |            |                  |           |           |                |                 |           |                |     |
|     | CCA   | Cos    | t Categ   | ory Adjus   | ments         | ation Low  | -1         |                  |           |           |                |                 |           | 600            |     |
|     | SIVIA | Exa    | mple of   | Markups     | at the Sec    | ction Leve | ei         |                  |           |           |                |                 |           | 500            | 20  |
|     |       |        |           |             |               |            |            |                  |           |           |                |                 |           | $\sim$         |     |
|     |       |        |           |             |               |            |            |                  |           |           |                | Edit ti         | ne Sectio | on Names and   |     |
|     |       |        |           |             |               |            |            |                  |           |           | (              | in the          | %MU cc    | arkup required |     |
|     |       |        |           |             |               |            |            |                  |           |           |                | adjac           | ent the d | esired Section |     |
|     |       |        |           |             |               |            |            |                  |           |           | (              | in the<br>adjac | %MU co    | esired Section |     |

Here is the Printout for the 'Estimate Summary' with 'Detailed', 'Include Markups', and 'Include 'CC' Breakdowns' options ticked.

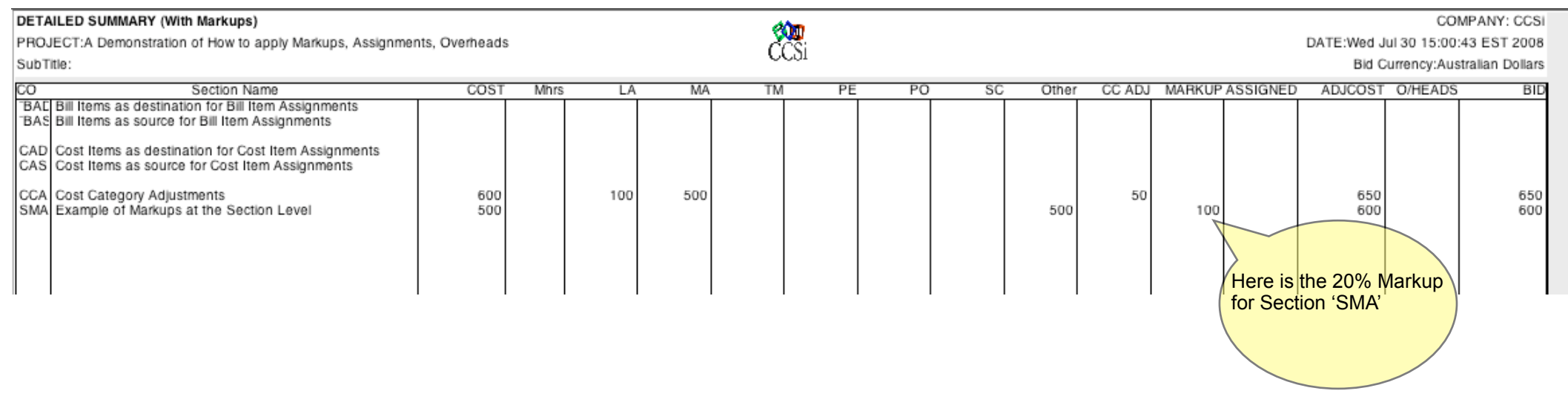

#### MARKUPS AT THE COST ITEM LEVEL

The following details application of Markups at the Cost Item level.

#### NOTE:

These Markups will override the Section Markup if it has been defined.

| (   | ) ()     | )        | Mar      | kup Tuto   | orial – Editing Secti | on : IMA-Examp     | ole of Marku       | os applied at t               | he Cost Item Level                                                       |       |
|-----|----------|----------|----------|------------|-----------------------|--------------------|--------------------|-------------------------------|--------------------------------------------------------------------------|-------|
| E   | xit He   | Ip Chat  |          | UnLocked   | Project Edit          | Worksheet Detail   | t as Default Apply | Vetting<br>Settings Program F | Key Auto Resize Cell Height                                              |       |
|     |          |          |          |            | IMA - Example of N    | larkups applied at | the Cost Item.     |                               | Docur                                                                    | nents |
| A A | 53       | 30       |          |            |                       |                    |                    |                               |                                                                          |       |
|     | DESCR    | RIPTION  |          |            |                       | UNIT               | QTY                | RATE                          | COSTE N                                                                  | IU A  |
|     | Cost ite | em #1 wi | th 10% m | arkup defi | ined                  | m2                 | 10.00              | 100.00                        | 1,000  1                                                                 | 0 👘   |
|     | Cost ite | em #2 wi | th 15% m | arkup app  | olied                 | m                  | 10.00              | 20.00                         | 200<br>Here are the Markups<br>applied against each of<br>the Cost Items | 5     |

Here is the Printout for the 'Estimate Section IMA' with 'Detailed', 'Include Markups', and 'Include 'CC' Breakdowns' options ticked.

| Section:IMA - Example of Markups applied at the Cost Item Level PROJECT:A Demonstration of How to apply Markups, Assignments, Overheads DA   SubTitle: CCSi |         |                       |                         |                            |                 |       |         |    |    |    |    | COMF<br>DATE:Wed Jul 30 15:14:3(<br>Bid Currency:Austr | ANY: CCSI<br>EST 2008<br>alian Dollars |                                             |                                                           |                              |
|----------------------------------------------------------------------------------------------------|---------|-----------------------|-------------------------|----------------------------|-----------------|-------|---------|----|----|----|----|--------------------------------------------------------|----------------------------------------|---------------------------------------------|-----------------------------------------------------------|------------------------------|
| BQREF DESCRIPTION<br>Cost item #1 with 10% markup defined<br>Cost item #2 with 15% markup applied                                                           | m2<br>m | QTY<br>10.00<br>10.00 | RATE<br>110.00<br>23.00 | COST N<br>1,000 1<br>200 1 | U ASS<br>0<br>5 | IGN C | DH Mhrs | LA | MA | ΤM | PE | PO                                                     | SC                                     | Other CC ADJ MARKUFA<br>1,000 100<br>200 30 | SSIGNEADJCOST O/HEAD<br>1,100<br>230<br>Here are the Cost | 230<br>E BID<br>1,100<br>230 |
|                                                                                                    | ·       |                       | ·                       |                            |                 |       |         |    |    |    |    |                                                        |                                        |                                             |                                                           |                              |

#### **BILL ITEM ASSIGNMENTS**

Remember - these assignments are made using the '>>%bqref%' protocol.

Firstly, here are the **destination** Bill Items in the Section Worksheet 'BAD'. Note that it is not necessary for these items to have a cost, and they should not have any assign flag Also be aware that the **BQREF** is **case dependent**.

| 3          | 1    | 2      | o 💿                        |                    | Project Edit           | Worksheet C      | efaults Sv     | stem Vettir    | 2            |             |             |    |
|------------|------|--------|----------------------------|--------------------|------------------------|------------------|----------------|----------------|--------------|-------------|-------------|----|
| E          | cit  | Help   | Chat LookUp                | UnLocked           | - <b>-</b>             | Ē.               | - <b>-</b>     | Ы              | f₽           | <=>         | <b>↑</b> ↓  |    |
|            |      | Window | V List                     | r                  | Edit Colours/Fonts     | Modify Structure | Set as Default | Apply Settings | Program FKey | Auto Resize | Cell Height |    |
|            |      |        |                            |                    | "BAD - Bill Items as   | destination for  | r Bill Item As | sign 🛟         | •            | (           | Documents   |    |
| <b>A A</b> | 5    | 30     |                            |                    |                        |                  |                |                |              |             |             |    |
|            | BQR  | EF     | DESCRIPTI                  | ON                 |                        |                  | UNI            | Г              | QTY          | RATE        | COSTF       | MU |
|            | 1/1A | L      | This is the<br>elsewhere   | first bill ite     | m which will receive   | assigned mon     | ey from Item   |                |              |             | 200         |    |
|            | 1/1b |        | This is the<br>from elsewh | second bil<br>here | II item which will rec | eive assigned    | money Item     |                |              |             |             |    |
|            |      |        |                            |                    |                        |                  |                |                |              |             |             |    |

Now here are the **source** Bill Items in Section Worksheet 'BAS'. These items must have assign flags using the '>>%bqref%' protocol entered in the ASSIGN column against the item, but it is not necessary for them to have BQREF's.

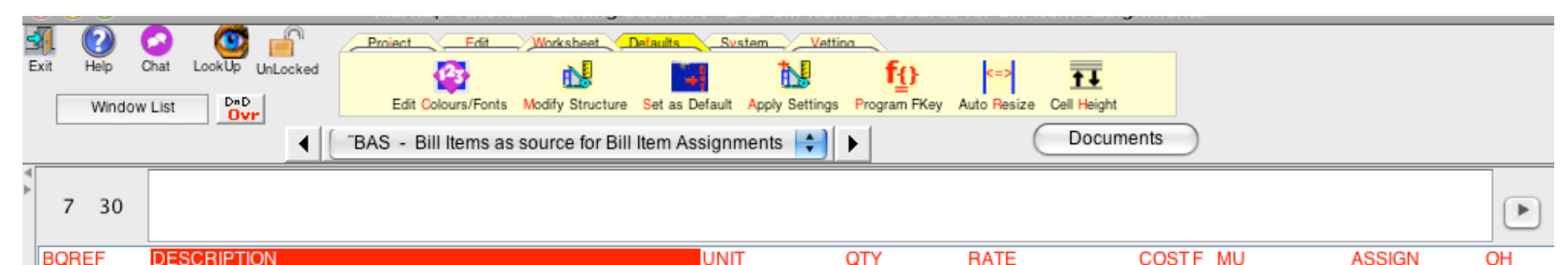

| Danci | BEGGHI HON                                                                                                    | 01111 | Set 1  | 10416 | 00011 | 1110 | Roolan | 011 |
|-------|----------------------------------------------------------------------------------------------------|-------|--------|-------|-------|------|--------|-----|
|       | Bill item #1 which will be assigned to '1/1A' - this item has no<br>build-up so it's cost will be allocated to the 'OTHER' cost category                                           | ltem  |        |       | 300   |      | >>1/1A |     |
|       | Bill item #2 which will be assigned to '1/1b'<br>NOTE: This item has been 'built-up' with resources<br>to demonstrate how the 'CC' breakup is maintained<br>through the assignment | m     | 100.00 | 4.00  | 400   |      | >>1/1b |     |
|       | Bill item #3 which will be assigned to 1/1A- this has a build-up COST so it's CC breakdowns are known                                                                              | ltem  |        |       | 300   |      | >>1/1A |     |
|       |                                                                                                    |       |        |       | 1     |      |        |     |
|       |                                                                                                    |       |        |       |       |      |        |     |

Here is the build-up for this item to show it's CC breakdown 2 18 ► DESCRIPTION CC UNIT CALC RATE RC QTY CO Dollar cost of material DCOM 150.0000 MA 150 150.00 1.00 \$ DCOL LA Dollar cost of labour 250 250.0000 1.00 250.00

Here is the Printout for the 'Estimate Section 'BAD' with 'Detailed', 'Include Markups', and 'Include 'CC' Breakdowns' options ticked.

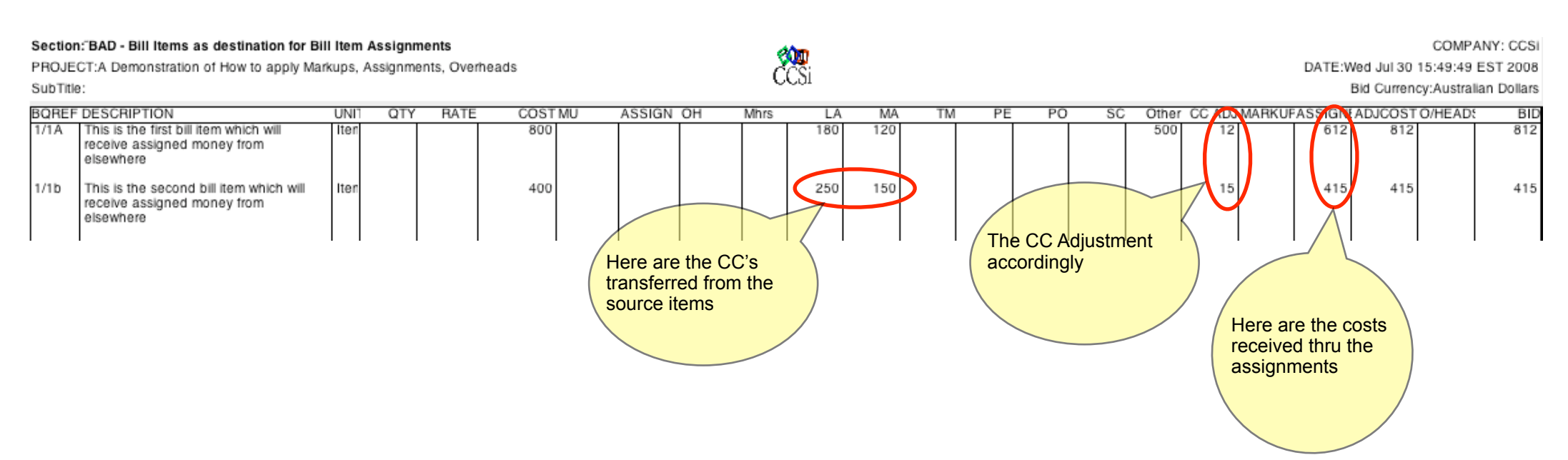

### **COST ITEM ASSIGNMENTS**

Remember - these assignments are made using the '>%PoolLabel%' and '<%PoolLabel%' protocols, with at least one of the destination cost item have a non-zero cost. Firstly, here are the **destination** Cost Items in the Section Worksheet 'CAD'. Note that it is necessary for these items to have a cost, they have to have an assign flag using the '<% **PoolLabel**%' protocol, but are not required to have a BQREF.

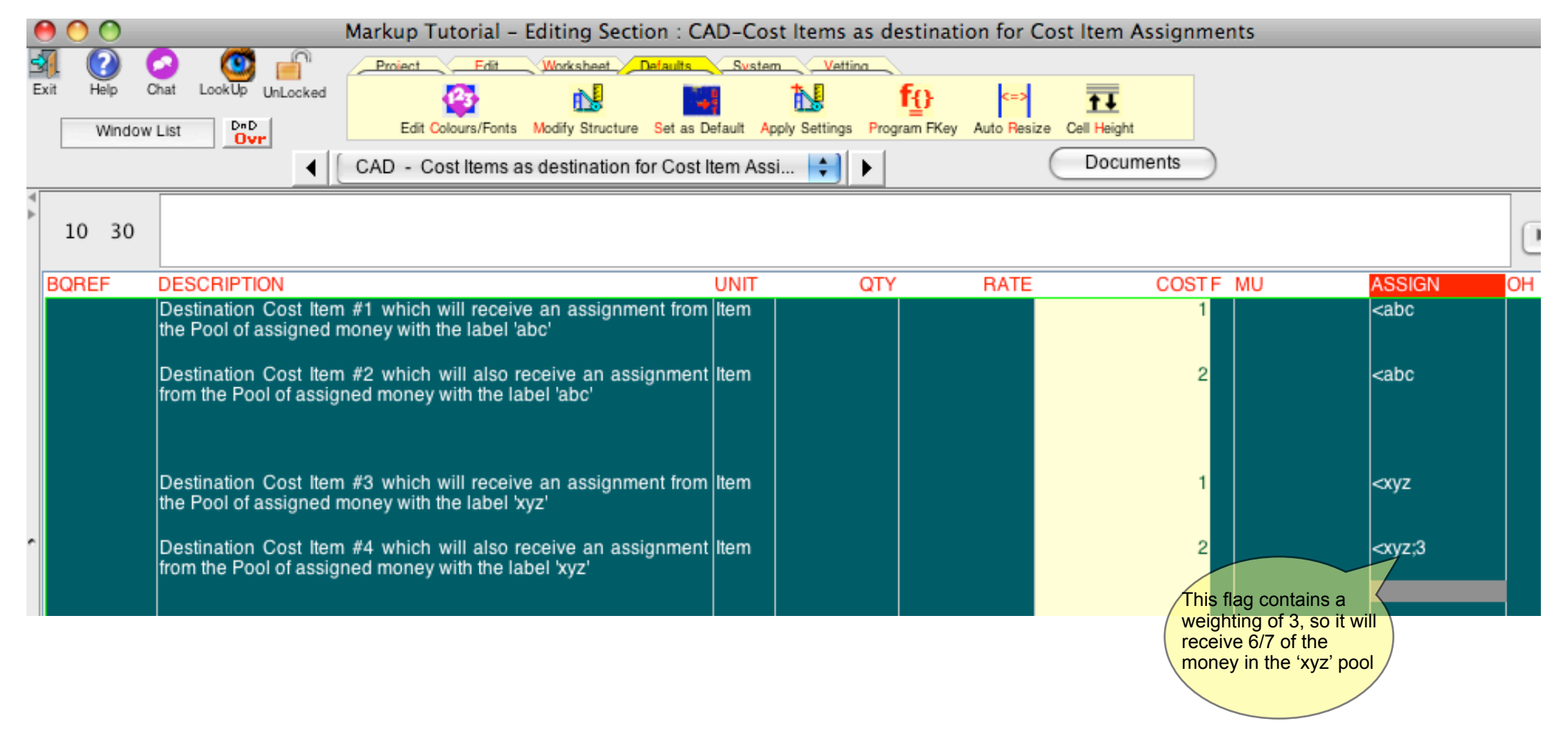

Now here are the **source** Bill Items in Section Worksheet 'CAS'. These items must have assign flags using the '>% **PoolLabel**%' protocol entered in the ASSIGN column against each item, but it is not necessary for them to have BQREF's.

| 0   |             |         | Markup Tutorial – Editing Section : CAS                                                                                                    | -Cost    | Items as sourc         | e for Cost Ite | em Assignments |      |        |
|-----|-------------|---------|----------------------------------------------------------------------------------------------------|----------|------------------------|----------------|----------------|------|--------|
|     | (?)<br>Help | Chat    | LookUp UnLocked Project Fdit Worksheet Defaults Sw                                                                                         | stem 🚺   | Vettina<br><b>f</b> {} | <=>            | TI             |      |        |
|     | Winde       | ow List | Edit Colours/Fonts Modify Structure Set as Default                                                                                         | Apply Se | ettings Program FKey   | Auto Resize C  | ell Height     |      |        |
|     |             |         | CAS - Cost Items as source for Cost Item Assig                                                                                             | ınm      | •                      | C              | Documents      |      |        |
| A A | 6           | 30      |                                                                                                    |          |                        |                |                |      | P      |
|     | BQRE        | F       | DESCRIPTION                                                                                                    | UNIT     | QTY                    | RATE           | COSTE N        | MU I | ASSIGN |
|     |             |         | Cost Item #1 with an assign flag to assign it's cost to the Pool of<br>money labelled 'abc'<br>It does not have it's CC Breakdowns defined | item     |                        |                | 200            |      | >abc   |
|     |             |         | Cost Item #2 with an assign flag to assign it's cost to the Pool of<br>money labelled 'abc'<br>It DOES have it's CC Breakdowns defined     | m2       | 10.00                  | 140.00         | 1,400          | :    | >abc   |
|     |             |         | Cost Item #3 with an assign flag to assign it's cost to the Pool of<br>money labelled 'xyz'<br>It does NOT have it's CC Breakdowns defined | ltem     |                        |                | 1,000          |      | >xyz   |

Here is the Printout for the 'Estimate Section 'CAD' with 'Detailed', 'Include Markups', and 'Include 'CC' Breakdowns' options ticked.

| Sectio                      | n:CAD - Cost Items as destination for Cost Item                                                                           | n Assi | gnments    |         |       |        | do.   |    |    |    |    |       |        |                |             | COMP          | ANY: CCSI  |
|-----------------------------|----------------------------------------------------------------------------------------------------|--------|------------|---------|-------|--------|-------|----|----|----|----|-------|--------|----------------|-------------|---------------|------------|
| PROJE                       | CT:A Demonstration of How to apply Markups, A                                                                             | ssignr | ments, Ove | erheads |       |        | 200   |    |    |    |    |       |        | DA             | TE:Wed Jul: | 30 16:41:08   | 3 EST 2008 |
| SubTitle: Bid Currency:Aust |                                                                                                    |        |            |         |       |        |       |    |    |    |    |       |        |                | ency:Austra | alian Dollars |            |
|                             |                                                                                                    |        |            |         |       |        |       |    |    |    |    |       |        |                |             |               |            |
| BQRE                        | DESCRIPTION                                                                                                    | UNIT   | QTY        | RATE    | COST  | Mhrs L | A MA  | TM | PE | PO | SC | Other | CC ADJ | MARKUP ASSIGNE | ADJCOST     | O/HEADS       | BID        |
|                             | Destination Cost Item #1 which will receive<br>an assignment from the Pool of assigned<br>money with the label 'abc'      | Item   |            |         | 534   | 26     | 200   |    |    |    |    | 68    | 20     | 553            | 554         |               | 554        |
|                             | Destination Cost Item #2 which will also<br>receive an assignment from the Pool of<br>assigned money with the label 'abc' | Item   |            |         | 1,069 | 53     | 3 400 |    |    |    |    | 135   | 40     | 1,107          | 1,109       |               | 1,109      |
|                             | Destination Cost Item #3 which will receive<br>an assignment from the Pool of assigned<br>money with the label 'xyz'      | Item   |            |         | 144   |        |       |    |    |    |    | 144   |        | 143            | 144         |               | 144        |
|                             | Destination Cost Item #4 which will also<br>receive an assignment from the Pool of<br>assigned money with the label 'xyz' | Item   |            |         | 859   |        |       |    |    |    |    | 859   |        | 857            | 859         |               | 859        |
|                             | Total of This Section (\$)                                                                                                |        |            |         | 2,606 | 80     | 600   |    |    |    |    | 1,206 | 60     | 2,660          | 2,666       |               | 2,666      |
| Markup Tuto                 | tal                                                                                                    |        |            |         |       |        |       |    |    |    |    |       |        |                |             |               | CAD/1      |